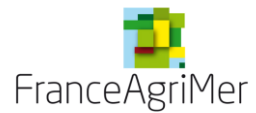

#### **GUIDE DE PROCEDURE MAC**

Ce document a pour but de guider les utilisateurs sur le téléservice **Agrément** de l'OCM Fruits et Légumes pour la **procédure : MAC** 

Les formulaires vierges à télécharger sont disponibles sur le site de FranceAgriMer : <u>http://www.franceagrimer.fr/filiere-fruit-et-legumes/Aides/OCM-fruits-et-legumes-Programmes-Operationnels-PO</u>

# POINTS D'ATTENTION

Procédures concernées par le téléservice agrément:

La télédéclaration concerne les **PO, MAS, MAC et FONDS**. Les demandes de notifications de modification sont disponibles à la télédéclaration. La télédéclaration des MAC est l'objet de cette présente notice.

#### Habilitation et valeur probatoire des documents transmis :

Les documents transmis via le téléservice porteront un cachet serveur et auront une valeur probatoire.

Il vous appartient donc de vérifier que la personne qui se connecte pour transmettre la demande est bien habilitée à <u>engager juridiquement la société</u>.

Si aucun représentant légal de la société n'a de compte, vous avez la possibilité de créer un compte associé à son nom sur le portail web de Franceagrimer. (Il est possible que la saisie soit faite par une personne autre que le représentant légal. Seule l'action de cliquer sur le bouton « transmettre » doit être faite à partir du compte du représentant légal de l'OP. Attention, il n'y a pas de contrôle sur le compte à partir duquel cette action est faite, et il n'est pas possible de revenir en arrière...)

J'attire votre attention sur le fait que, les documents originaux signés par les comptables doivent être conservé par l'OP et mis à disposition en cas de contrôle.

Ces documents **signés et datés** par les comptables doivent être scannés et téléchargés dans votre dossier de demande.

La date de dépôts de votre demande correspondra à la date de télétransmission et les dates limites de dépôts sont inchangées.

Il vous est donc vivement conseillé de vérifier dés maintenant que votre accès portail et surtout votre accès jusqu'à l'application agrément est bien valide tant sur les comptes principaux que sur les comptes secondaires (en cas de création de compte sur le portail, l'accès au téléservice peut prendre quelques jours).

#### Navigation :

N'utilisez pas les flèches de votre navigateur (Internet Explorer, Mozilla, Chrome...) pour revenir en arrière.

Utilisez les boutons « précédent » et « retour à la liste » du téléservice.

#### Déconnexion :

Si vous souhaitez sortir de la télédéclaration, cliquez impérativement sur <u>« Déconnexion »</u> en haut à droite des écrans, sinon vos données risquent de **ne pas être enregistrées**.

Ne cliquez pas sur les croix de fermetures des onglets ou des fenêtres de votre navigateur.

# CONTACT

En cas de problème relatif à la télédéclaration et après lecture de ce document, vous pouvez contacter l'adresse <u>OCMFL\_aide@franceagrimer.fr</u>

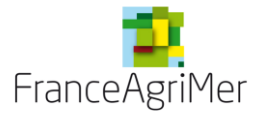

# SOMMAIRE

| <u>1.</u> | <u>Accès a</u>                                                   | u téléservice                                                                                                    | 3                             |
|-----------|------------------------------------------------------------------|----------------------------------------------------------------------------------------------------|-------------------------------|
|           | 1.1.                                                             | Connexion et inscription au portail de FranceAgriMer                                                                                                    | 3                             |
|           | 1.2.                                                             | Accès à l'espace de votre OP sur le portail                                                                                                    | 4                             |
|           | 1.2.1.                                                           | Gérer vos comptes                                                                                                    | 4                             |
|           | 1.2.2.                                                           | Accès au téléservice Agrément / paiement                                                                                                    | 4                             |
|           | 1.3.                                                             | Accès à votre espace personnel sur le téléservice                                                                                                    | 5                             |
|           |                                                                  |                                                                                                    |                               |
| <u>2.</u> | <u>Saisir u</u><br>2.1.                                          | ne demande de MAC<br>Initialisation de la demande                                                                                                    | <u> </u>                      |
| <u>2.</u> | <u>Saisir u</u><br>2.1.<br>2.2.                                  | ne demande de MAC<br>Initialisation de la demande<br>Formulaire principal                                                                                                    | <u> </u>                      |
| <u>2.</u> | <u>Saisir u</u><br>2.1.<br>2.2.<br>2.3.                          | ne demande de MAC<br>Initialisation de la demande<br>Formulaire principal<br>Téléchargement des fichiers                                                                                | 6<br>7<br>9                   |
| <u>2.</u> | <u>Saisir u</u><br>2.1.<br>2.2.<br>2.3.<br>2.4.                  | ne demande de MAC<br>Initialisation de la demande<br>Formulaire principal<br>Téléchargement des fichiers<br>Contrôle de la demande                                                      | 6<br>7<br>9<br>13             |
| <u>2.</u> | <u>Saisir un</u><br>2.1.<br>2.2.<br>2.3.<br>2.4.<br>2.5.         | ne demande de MAC<br>Initialisation de la demande<br>Formulaire principal<br>Téléchargement des fichiers<br>Contrôle de la demande<br>Transmission de la demande                        | 6<br>7<br>9<br>13<br>15       |
| <u>2.</u> | <u>Saisir un</u><br>2.1.<br>2.2.<br>2.3.<br>2.4.<br>2.5.<br>2.6. | ne demande de MAC<br>Initialisation de la demande<br>Formulaire principal<br>Téléchargement des fichiers<br>Contrôle de la demande<br>Transmission de la demande<br>Ecran récapitulatif | 6<br>7<br>9<br>13<br>15<br>15 |

# Liste des écrans

| 3  |
|----|
| 4  |
| 5  |
| 6  |
| 6  |
| 7  |
| 8  |
| 9  |
| 12 |
| 13 |
| 13 |
| 14 |
| 14 |
| 15 |
| 16 |
|    |

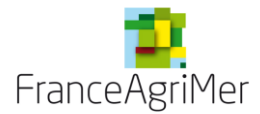

# 1. Accès au téléservice

# **1.1.Connexion et inscription au portail de FranceAgriMer**

Enregistrez l'adresse : <u>https://portailweb.franceagrimer.fr/portail/</u> dans les favoris de votre navigateur. Il s'agit de l'accès unique au portail web de FranceAgriMer.

| Ecran 1 : Ecran de connexion                                                                  |                                                                                                    |
|-----------------------------------------------------------------------------------------------|----------------------------------------------------------------------------------------------------|
| FranceAgriMer e-services                                                                      |                                                                                                    |
| Bienvenue sur le portail <i>e-servi</i> d                                                     | ces in the second second second second second second second second second second second second second second se                                                                                                    |
| <complex-block><complex-block><complex-block></complex-block></complex-block></complex-block> | <b>be portail des e-services de FranceAgriMer donne accès :</b> aux téléprocédures gérées par l'établissement : l'ouverture d'un compte permet de cossiers de façon dématérialisée. <u>En savoir plus</u> aux données économiques traitées par les programmes Visio, qui fournissent aux opérateurs des filières des informations économiques en temps réel. <u>En savoir plus</u> <b>Déjà inscrit ?</b> Si vous êtes déjà inscrit, cliquez sur le bouton « Me connecter » pour accéder à votre espace personnel. <b>Deneite visite ? Deneite visite ? Deneite ? Deneite visite ? Deneite visite ? Deneite visite ? Deneite ? Deneite visite ? Deneite visite ? Deneite visite ? Deneite ? Deneite ? Deneite ? Deneite ? Deneite ? Deneite ? Deneite ? Deneite ? Deneite ? Deneite ? Deneite ? Deneite ? Deneite ? Deneite ? Deneite ? Deneite ? Deneite ? Deneite ? Deneite ? Deneite ? Deneite ? Deneite ? Deneite</b> |
| Actualités                                                                                    | <b>■</b>                                                                                                    |
|                                                                                               |                                                                                                    |

- Cliquez sur « Me connecter » et saisissez votre identifiant et le mot de passe préalablement reçu lors de votre inscription sur le portail.
- Si vous n'avez pas de code, cliquez sur « M'inscrire » et sectionner un téléservice après avoir renseigné vos informations.

Apres votre inscription, vous allez recevoir un courriel qui vous permettra de vous connecter une première fois pour validation de votre demande de compte. ⇒Conservez ce courriel qui contient vos codes de connexion.

Vous devez ensuite attendre de recevoir un courrier postal qui vous permettra de valider l'inscription. Ce courrier est adressé à un responsable légal de l'OP. Il contient un numéro de téléusager (différent du login) confidentiel qui sécurise l'inscription. ⇒ Conservez ce courrier.

Le titulaire du compte pourra ensuite demander l'accès à d'autres téléservices.

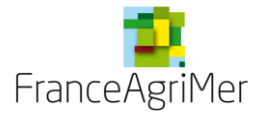

# 1.2. Accès à l'espace de votre OP sur le portail

Ecran 2 : Ecran d'accueil des e-services OCM FL

| FranceAgriMer e-services                                                                |                                               |
|-----------------------------------------------------------------------------------------|-----------------------------------------------|
|                                                                                         | Bienvenue                                     |
| Accueil > Mes e-services                                                                | Déconnexion +A -A                             |
| Mes e-services                                                                          | EN UN CLIC MES E-SERVICES                     |
| secteur des fruits et légumes de transmettre leur de demande d'agrément et de paiement. | > Afficher mes e-services > Plus d'e-services |
| OCM fruits et OCM fruits et                                                             | MON COMPTE                                    |
| agrément et Indicateurs                                                                 | > Gérer mon compte                            |
| parement                                                                                | > Transférer mes droits                       |
|                                                                                         | LES COMPTES ASSOCIES                          |
|                                                                                         | > Créer un compte associé                     |
|                                                                                         | > Consulter les comptes associés              |
| Mes messages                                                                            | > Désactiver un compte associé                |
|                                                                                         | > Gestion des e-services d'un                 |

## 1.2.1. Gérer vos comptes

Les comptes administrateurs peuvent, après connexion, créer et consulter des comptes associés et éventuellement transférer leurs droits d'administrateur à partir de la rubrique « en un clic » puis « les comptes associées » et « mon compte » à gauche de l'écran 2.

Il est possible de demander l'accès à d'autres téléservices à partir de la section « mes eservices ».

NB : lorsqu'une OP change de SIRET, elle doit créer un nouveau compte sur le portail et en informer FranceAgriMer.

### 1.2.2. Accès au téléservice Agrément / paiement

Vous êtes maintenant connecté et avez accès à l'ensemble des e-services de l'OCM Fruits légumes disponibles. Le téléservice Agrément est le même que celui des paiements. Le présent document est dédié aux procédures d'**AGREMENT.** 

Cliquez sur le carré : OCM fruits et légumes – Agrément et paiement de l'écran 2.

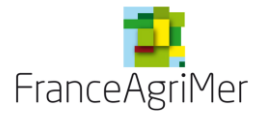

1.3. Accès à votre espace personnel sur le téléservice

Vous accédez à l'écran suivant :

| <u> Ecran 3 : Ecran d'accueil d</u> | lu téléservice AGI    | REMENT      | – PAIEMENT      | -        |                    |              |
|-------------------------------------|-----------------------|-------------|-----------------|----------|--------------------|--------------|
| Suivi des demandes                  |                       |             |                 |          |                    |              |
| Vos informations                    |                       |             |                 |          |                    |              |
| 93FL0000                            | FRANCEAG              | RIMER       |                 |          |                    |              |
| E Critères de recherche             |                       |             |                 |          |                    |              |
|                                     |                       | Année       |                 | v        |                    |              |
| 🔘 Dossier agrément                  |                       |             | 🔘 Dossier paien | nent     |                    |              |
|                                     | Type d                | e demande   |                 | Ŧ        |                    |              |
|                                     |                       | Statut      |                 | Ŧ        |                    |              |
|                                     |                       |             |                 |          | Réinitialiser      | Recherche    |
| 🔳 Liste des demandes                |                       |             |                 |          |                    |              |
|                                     |                       |             |                 |          | Créer une not      | velle demand |
| Nombre lignes / page 30             | 1-13 sur 13 résultats |             |                 |          |                    |              |
|                                     |                       | Liste des ( | demandes        |          |                    |              |
| Référence                           | Type de demande       | Date de t   | élétransmission |          | Statut             | Suppression  |
| 93FL000 2010/MAC                    | MAC                   | 01          | 1/09/2014       |          | Agréée             |              |
| 93FL0000 /2012/Acompte              | Acompte               |             |                 | En cours | de saisie par l'OP | (*)          |
| 93FL0000 /2012/Solde                | Solde                 | 27          | 7/02/2014       | Trans    | smise par l'OP     |              |
| 93FL0000 /2013/Acompte              | Acompte               |             |                 | En cours | de saisie par l'OP | *            |
| 93FL0000 /2013/Acompte              | Acompte               | 5           |                 | En cours | de saisie par l'OP |              |
| 93FL0000 /2013/Solde                | Solde                 | 1           | 4/01/2014       | Trans    | smise par l'OP     |              |

Ceci est l'écran d'accueil de votre espace personnel sur le téléservice agrément-paiement.

A partir de cet écran, vous pouvez:

créer une nouvelle demande en cliquant sur créer une nouvelle demande (cercle 0 rouge)

Attention : ne sélectionnez pas le type de demande avant de cliquer sur « créer une nouvelle demande ».

- visualiser les demandes existantes dans la partie « listes des demandes » et filtrer 0 selon la procédure (Agrément/paiement), le statut (en cours de saisie par l'OP, transmise par l'OP, payée, etc.), l'année de fonds et/ou le type de demande (solde, acompte, avance, PO, MAS, MAC, FONDS) dans la partie « Critères de recherche »
- consulter une demande en cliquant sur la ligne correspondante (cercle vert) 0
- o supprimer une demande « en cours de saisie par l'OP » en cliquant sur la croix rouge (cercle bleu-écran 3). Attention : Une fois la demande transmise il n'est plus possible de la modifier.

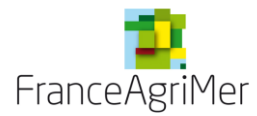

# 2. <u>Saisir une demande de MAC</u>

### 2.1.Initialisation de la demande

Cliquez sur créer une nouvelle demande (entourée en rouge sur l'écran 3 précédent)
 <u>Attention :</u> ne sélectionnez pas MAC avant de cliquer sur « créer une nouvelle demande »

- o Cochez le bouton « dossier agrément » si ce n'est pas fait
- Sélectionnez MAC dans la liste déroulante « type de demande »

#### Ecran 4 : Création d'une MAC

| Choix de la période et du type | e de demande       |                       |         |
|--------------------------------|--------------------|-----------------------|---------|
| Ossier agrément                | O Dossier paiement | * Type de demande MAC | ¥       |
|                                | * Année début 2015 |                       |         |
| Précédent                      |                    |                       | Valider |

L'année de la demande de la MAC est automatiquement affichée et non modifiable (année en cours uniquement)

#### • Cliquez sur « valider »

NB : Il est possible de revenir sur une demande tant que la demande est au statut « en cours de saisie par l'op » afin de la compléter ou la modifier ou visualiser les documents déjà téléchargés.

| Les demandes de MAC sont constituées : | - C | ľ |
|----------------------------------------|-----|---|
|----------------------------------------|-----|---|

- d'un formulaire principal
- des documents à télécharger.

| Demande d'agrémen          | t                                    |                          |                             |             |
|----------------------------|--------------------------------------|--------------------------|-----------------------------|-------------|
| Vos informations           |                                      |                          |                             |             |
| 93FL0000                   | FRANCEAGRIMER                        | MAC                      | En cours de saisie par l'OP | 2015        |
| Les formulaires de v       | otre demande d'agrément              |                          |                             |             |
| Veuillez remplir les f     | ormulaires ci-dessous, nécessaires à | votre demande d'agrément |                             |             |
| Formulaire principal de vo | otre demande                         |                          | Non saisi                   |             |
| Documents à télécharger    |                                      |                          | Non saisi                   |             |
| Précédent                  |                                      |                          | Т                           | ransmission |

Ecran 5 : Ecran pivot de votre demande de MAC

Pour revenir à cet écran, cliquez sur le bouton « **retour à la liste** » en bas à gauche des écrans suivants.

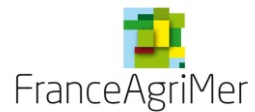

# 2.2.Formulaire principal

#### Ecran 6 : Formulaire principal de la demande de MAC

| 93FL0000                                                                                                    | FRANCEAGRIMER                                                                                                    | MAC                                                                                                    | En cours de saisie par l'OP 2015                                                                                                    |
|----------------------------------------------------------------------------------------------------|----------------------------------------------------------------------------------------------------|----------------------------------------------------------------------------------------------------|----------------------------------------------------------------------------------------------------|
| D                                                                                                    |                                                                                                    |                                                                                                    |                                                                                                    |
| Demande de MAC                                                                                                    |                                                                                                    |                                                                                                    |                                                                                                    |
| Les champs marqu<br>Les champs marqu                                                                                                    | ués d'une étoile verte sont calo<br>Jés d'une étoile rouge sont ob                                                                                                    | cules et/ou renseignes automatiquem<br>l <mark>igatoires</mark> .                                                                                                    | ient.                                                                                                    |
| Données adminis                                                                                                    | tratives                                                                                                    |                                                                                                    |                                                                                                    |
|                                                                                                    |                                                                                                    |                                                                                                    |                                                                                                    |
| Adresse de votre d                                                                                                    | organisme de production                                                                                                    |                                                                                                    |                                                                                                    |
|                                                                                                    |                                                                                                    | * Numéro de                                                                                                    |                                                                                                    |
| * SIRET ou TVAIC                                                                                                    |                                                                                                    | reconnaissance                                                                                                    |                                                                                                    |
| * Raison sociale                                                                                                    |                                                                                                    | * PO                                                                                                    | 2014/2016                                                                                                    |
|                                                                                                    |                                                                                                    | * Année de<br>FON DS                                                                                                    | 2015                                                                                                    |
| * Adresse                                                                                                    |                                                                                                    |                                                                                                    |                                                                                                    |
|                                                                                                    |                                                                                                    |                                                                                                    |                                                                                                    |
|                                                                                                    |                                                                                                    |                                                                                                    |                                                                                                    |
| * Code postal                                                                                                    |                                                                                                    |                                                                                                    |                                                                                                    |
| * Ville                                                                                                    |                                                                                                    |                                                                                                    |                                                                                                    |
| * Pays                                                                                                    |                                                                                                    |                                                                                                    |                                                                                                    |
|                                                                                                    |                                                                                                    |                                                                                                    |                                                                                                    |
| Ces                                                                                                    | informations sont-elles corre                                                                                                    | ectes ?                                                                                                    |                                                                                                    |
| Non, v                                                                                                    | ous constatez une erreur dans<br>ations et vous souhaitez la fai                                                                                                    | s ces Oui, renseignez les<br>cliquez sur le bouto                                                                                                    | informations ci-dessous et<br>n Valider                                                                                                    |
| devez                                                                                                    | contacter le gestionnaire de v                                                                                                    | otre dossier au                                                                                                    |                                                                                                    |
| sentu                                                                                                    |                                                                                                    |                                                                                                    |                                                                                                    |
| Informations de la                                                                                                    | personne à contacter                                                                                                    |                                                                                                    |                                                                                                    |
| * Nom                                                                                                    |                                                                                                    |                                                                                                    |                                                                                                    |
| * Téléphone                                                                                                    |                                                                                                    | Télécopie                                                                                                    |                                                                                                    |
| relephone                                                                                                    |                                                                                                    | Telecopie                                                                                                    |                                                                                                    |
| Données spécifiqu<br>La modification co                                                                                                    | ues à une demande de MAC                                                                                                    |                                                                                                    |                                                                                                    |
| Données spécifiqu<br>La modification co<br>La création ou la                                                                                                    | ues à une demande de MAC<br>ncerne :<br>suppression de mesure(s) du                                                                                                    | u programme opérationnel                                                                                                    |                                                                                                    |
| Données spécifiqu<br>La modification co<br>La création ou la<br>L'augmentation d                                                                                                    | ues à une demande de MAC<br>incerne :<br>suppression de mesure(s) du<br>le plus de 25% des montants<br>fication ou suppression d'une                                                                                                    | u programme opérationnel<br>consacrés à une ou plusieurs mesur<br>a action au sein du PO                                                                                                    | es 🗖                                                                                                    |
| Données spécifiqu<br>La modification ou<br>La création ou la<br>L'augmentation ou<br>La création, mod<br>La diminution du                                                                                                    | ues à une demande de MAC<br>incerne :<br>suppression de mesure(s) du<br>le plus de 25% des montants<br>fication ou suppression d'une<br>montant du fonds opératione                                                                                                    | u programme opérationnel<br>consacrés à une ou plusieurs mesur<br>e action au sein du PO<br>el d'un maximum de 50%                                                                                                    | es                                                                                                    |
| Données spécifiqu<br>La modification co<br>La création ou la<br>L'augmentation ou<br>La création, mod<br>La diminution du<br>La diminution du                                                                                                    | ues à une demande de MAC<br>incerne :<br>suppression de mesure(s) di<br>le plus de 25% des montants<br>fication ou suppression d'une<br>montant du fonds opérationne<br>montant du fonds opérationne                                                                                                    | u programme opérationnel<br>consacrés à une ou plusieurs mesur<br>: action au sein du PO<br>el d'un maximum de 50%<br>el de plus de 50% à condition que les                                                                                                    | es Dijectifs du programme                                                                                                    |
| Données spécifiqu<br>La modification co<br>La création ou la<br>L'augmentation ou<br>La création, mod<br>La diminution du<br>La diminution du<br>Le basculement                                                                                                    | ues à une demande de MAC<br>incerne :<br>suppression de mesure(s) du<br>le plus de 25% des montants<br>fication ou suppression d'une<br>montant du fonds opérationne<br>ent respectés                                                                                                    | u programme opérationnel<br>consacrés à une ou plusieurs mesur<br>e action au sein du PO<br>el d'un maximum de 50%<br>el de plus de 50% à condition que les<br>IE) 1308/2013 (au choix de l'OP)                                                                                                    | es III<br>objectifs du programme III                                                                                                    |
| Données spécifiqu<br>La modification ou la<br>L'augmentation d<br>La création, mod<br>La diminution du<br>Da diminution du<br>Derationnel soie<br>Le basculement<br>Le changement d                                                                                                    | ues à une demande de MAC<br>incerne :<br>suppression de mesure(s) du<br>le plus de 25% des montants<br>fication ou suppression d'une<br>montant du fonds opérationne<br>ent respectés<br>sous le nouveau règlement (L<br>lu mode d'alimentation du fon                                                                                                    | u programme opérationnel<br>consacrés à une ou plusieurs mesur<br>e action au sein du PO<br>el d'un maximum de 50%<br>el de plus de 50% à condition que les<br>IE) 1308/2013 (au choix de l'OP)<br>ds                                                                                                    | es  objectifs du programme                                                                                                    |
| Données spécifiqu<br>La modification ou la<br>L'augmentation ou<br>La création, mod<br>La diminution du<br>La diminution du<br>opérationnel soie<br>Le basculement<br>Le changement ou                                                                                                    | ues à une demande de MAC<br>incerne :<br>suppression de mesure(s) du<br>le plus de 25% des montants<br>fication ou suppression d'une<br>montant du fonds opérationne<br>int respectés<br>sous le nouveau règlement (L<br>lu mode d'alimentation du fon<br>e la periode de VPC sous rès                                                                                                    | u programme opérationnel<br>consacrés à une ou plusieurs mesur<br>e action au sein du PO<br>el d'un maximum de 50%<br>el de plus de 50% à condition que les<br>IE) 1308/2013 (au choix de l'OP)<br>ds<br>erve de l'approbation préalable de Fra                                                                                                    | es   objectifs du programme  inceAgrimer                                                                                                    |
| Données spécifiqu<br>La modification ou<br>La création ou la<br>L'augmentation ou<br>La dréation, mod<br>La diminution du<br>opérationnel soie<br>Le basculement<br>Le changement ou<br>La modifications ou<br>es modifications de<br>une action ou mesu<br>conservée sur le tal                                                                                                    | ues à une demande de MAC<br>incerne :<br>suppression de mesure(s) du<br>le plus de 25% des montants<br>fication ou suppression d'une<br>montant du fonds opérationne<br>int respectés<br>sous le nouveau règlement (L<br>lu mode d'alimentation du fon<br>e la periode de VPC sous rés<br>ians le descriptif des actions o<br>tre identifiées et transmises. I<br>irre est supprimée, il n'est pas<br>oleau budgétaire avec un mor                                                                                                    | u programme opérationnel<br>consacrés à une ou plusieurs mesur<br>e action au sein du PO<br>el d'un maximum de 50%<br>el de plus de 50% à condition que les<br>IE) 1308/2013 (au choix de l'OP)<br>ds<br>erve de l'approbation préalable de Fra<br>doivent être précisées sur chaque fich<br>Les modifications de montants doiver<br>i nécessaire de télétransmettre la fich<br>tant à zéro et la suppression doit être                                                                                                    | es   objectifs du programme  nnceAgrimer  e (nature, raison). Les fiches qui n'ont pas étu tt être reportées sur le tableau budgétaire. Si e correspondante, en revanche la ligne doit é justifiée ci dessous.                                                                                                    |
| Données spécifiqu<br>La modification ou<br>La création ou la<br>L'augmentation ou<br>La création, mod<br>La diminution du<br>La diminution du<br>opérationnel soie<br>Le basculement<br>Le changement ou<br>La modification d<br>ces modification d<br>modifiées doivent é<br>une action ou mesu<br>conservée sur le tail                                                                                                    | ues à une demande de MAC<br>ncerne :<br>suppression de mesure(s) du<br>e plus de 25% des montants<br>fication ou suppression d'une<br>montant du fonds opérationne<br>montant du fonds opérationne<br>ent respectés<br>sous le nouveau règlement (L<br>lu mode d'alimentation du fon<br>e la periode de VPC sous rés<br>lans le descriptif des actions de<br>tre identifiées et transmises. I<br>ure est supprimée, il n'est pas<br>oleau budgétaire avec un mor<br>frais de gestion                                                                                                    | u programme opérationnel<br>consacrés à une ou plusieurs mesur<br>e action au sein du PO<br>el d'un maximum de 50%<br>el de plus de 50% à condition que les<br>les notation que les<br>IE) 1308/2013 (au choix de l'OP)<br>ds<br>erve de l'approbation préalable de Fra<br>doivent être précisées sur chaque fich<br>Les modifications de montants doiver<br>nécessaire de télétransmettre la fich<br>tant à zéro et la suppression doit être<br>je demande les frais de gestion d'un<br>meur de                                                                                                    | es   objectifs du programme  inceAgrimer  e (nature, raison). Les fiches qui n'ont pas ét<br>t être reportées sur le tableau budgétaire. Si<br>e correspondante, en revanche la ligne doit é<br>justifiée ci dessous.  montant  je ne demande pas les frais di<br>gestion                                                  |
| Données spécifiqu<br>La modification co<br>La création ou la<br>L'augmentation du<br>La création, mod<br>La diminution du<br>La diminution du<br>La diminution du<br>La basculement<br>Le changement de<br>La modification d<br>es modifications o<br>modifiées doivent é<br>une action ou mest<br>conservée sur le tal<br>je demande les<br>orfaitaires de 2%<br>a structure est une                                                                                                    | ues à une demande de MAC<br>incerne :<br>suppression de mesure(s) du<br>le plus de 25% des montants<br>fication ou suppression d'une<br>montant du fonds opérationne<br>montant du fonds opérationne<br>montant du fonds opérationne<br>int respectés<br>sous le nouveau règlement (L<br>lu mode d'alimentation du fon<br>e la periode de VPC sous rés<br>lans le descriptif des actions d<br>tre identifiées et transmises. I<br>tre est supprimée, il n'est pas<br>pleau budgétaire avec un mor<br>frais de gestion<br>infé                                                                                                    | u programme opérationnel<br>consacrés à une ou plusieurs mesur<br>e action au sein du PO<br>el d'un maximum de 50%<br>el de plus de 50% à condition que les<br>IE) 1308/2013 (au choix de l'OP)<br>ds<br>erve de l'approbation préalable de Fra<br>doivent être précisées sur chaque fich<br>Les modifications de montants doiver<br>nécessaire de télétransmettre la fich<br>tant à zéro et la suppression doit être<br>je demande les frais de gestion d'un<br>rieur de                                                                                                    | es                                                                                                    |
| Données spécifiqu<br>La modification ou<br>La création ou la<br>L'augmentation ou<br>La dréation, mod<br>La diminution du<br>opérationnel soie<br>Le basculement<br>Le changement ou<br>La modifications ou<br>es modifications de<br>une action ou mest<br>conservée sur le tal<br>D je demande les<br>orfaitaires de 2%<br>a structure est une                                                                                                    | ues à une demande de MAC<br>incerne :<br>suppression de mesure(s) du<br>le plus de 25% des montants<br>fication ou suppression d'une<br>montant du fonds opérationne<br>int respectés<br>sous le nouveau règlement (L<br>lu mode d'alimentation du fon<br>le la periode de VPC sous rés<br>lans le descriptif des actions of<br>tre est suprimée, il n'est pas<br>pleau budgétaire avec un mor<br>frais de gestion                                                                                                    | u programme opérationnel<br>consacrés à une ou plusieurs mesur<br>e action au sein du PO<br>el d'un maximum de 50%<br>el de plus de 50% à condition que les<br>IE) 1308/2013 (au choix de l'OP)<br>ds<br>erve de l'approbation préalable de Fra<br>doivent être précisées sur chaque fich<br>Les modifications de montants doiver<br>nécessaire de télétransmettre la fich<br>tant à zéro et la suppression doit être<br>je demande les frais de gestion d'un<br>rrieur de                                                                                                    | es                                                                                                    |
| Données spécifiqu<br>La modification co<br>La création ou la<br>L'augmentation ou<br>La création, mod<br>La diminution du<br>La diminution du<br>La diminution du<br>ces action du to<br>Le basculement<br>Le changement of<br>Le modification d<br>modifiées doivent é<br>une action ou mesu<br>conservée sur le tal<br>je demande les<br>orfaitaires de 2%<br>a structure est une                                                                                                    | ues à une demande de MAC<br>ncerne :<br>suppression de mesure(s) du<br>le plus de 25% des montants<br>fication ou suppression d'une<br>montant du fonds opérationne<br>montant du fonds opérationne<br>ent respectés<br>sous le nouveau règlement (L<br>lu mode d'alimentation du fon<br>le la periode de VPC sous rés<br>ans le descriptif des actions d<br>tre identifiées et transmises. I<br>ure est supprimée, il n'est pas<br>pleau budgétaire avec un mor<br>frais de gestion<br>Infé<br>AOP                                                                                                    | u programme opérationnel<br>consacrés à une ou plusieurs mesur<br>e action au sein du PO<br>el d'un maximum de 50%<br>el de plus de 50% à condition que les<br>les 1308/2013 (au choix de l'OP)<br>ds<br>erve de l'approbation préalable de Fra<br>doivent être précisées sur chaque fich<br>Les modifications de montants doiver<br>nécessaire de télétransmettre la fich<br>tant à zéro et la suppression doit être<br>je demande les frais de gestion d'un<br>rrieur de                                                                                                    | es                                                                                                    |
| Données spécifiqu<br>La modification ou<br>La création ou la<br>L'augmentation ou<br>La création, mod<br>La diminution du<br>opérationnel soie<br>Le basculement<br>Le changement ou<br>La modification du<br>es modifications ou<br>modifiées doivent é<br>une action ou mesu<br>conservée sur le tal<br>je demande les<br>orfaitaires de 2%<br>a structure est une                                                                                                    | ues à une demande de MAC<br>incerne :<br>suppression de mesure(s) du<br>le plus de 25% des montants<br>fication ou suppression d'une<br>montant du fonds opérationne<br>montant du fonds opérationne<br>int respectés<br>sous le nouveau règlement (L<br>lu mode d'alimentation du fon<br>le la periode de VPC sous rès<br>lans le descriptif des actions of<br>tre det dentifiées et transmises. I<br>irre est supprimée, il n'est pas<br>bleau budgétaire avec un mor<br>frais de gestion<br>action<br>frais de gestion<br>action<br>supprimée, il n'est pas<br>le actions de l'OP                                                                                                    | u programme opérationnel<br>consacrés à une ou plusieurs mesur<br>e action au sein du PO<br>el d'un maximum de 50%<br>el de plus de 50% à condition que les<br>IE) 1308/2013 (au choix de l'OP)<br>ds<br>erve de l'approbation préalable de Fra<br>doivent être précisées sur chaque fich<br>Les modifications de montants doiver<br>nécessaire de télétransmettre la fich<br>tant à zêro et la suppression doit être<br>je demande les frais de gestion d'un<br>rieur de                                                                                                    | es                                                                                                    |
| Données spécifiqu<br>La modification ou<br>La création ou la<br>L'augmentation ou<br>La dréation, mod<br>La diminution du<br>opérationnel soie<br>Le basculement<br>Le changement ou<br>La modifications ou<br>es modifications ou<br>meation ou mest<br>conservée sur le tal<br>D je demande les<br>orfaitaires de 2%<br>a structure est une<br>Eventuelles remarque<br>Récapitulatif                                                                                                    | ues à une demande de MAC<br>incerne :<br>suppression de mesure(s) du<br>le plus de 25% des montants<br>fication ou suppression d'une<br>montant du fonds opérationne<br>int respectés<br>sous le nouveau règlement (L<br>lu mode d'alimentation du fon<br>le la periode de VPC sous rés<br>lans le descriptif des actions d<br>tre identifiées et transmises. I<br>tre est suprimée, il n'est pas<br>soleau budgétaire avec un mor<br>frais de gestion<br>frais de gestion<br>action<br>sole de l'OP                                                                                                    | u programme opérationnel<br>consacrés à une ou plusieurs mesur<br>action au sein du PO<br>el d'un maximum de 50%<br>el de plus de 50% à condition que les<br>IE) 1308/2013 (au choix de l'OP)<br>ds<br>erve de l'approbation préalable de Fra<br>doivent être précisées sur chaque fich<br>Les modifications de montants doiver<br>nécessaire de télétransmettre la fich<br>trant à zéro et la suppression doit être<br>je demande les frais de gestion d'un<br>rrieur de                                                                                                    | es                                                                                                    |
| Données spécifiqu<br>La modification co<br>La création ou la<br>L'augmentation ou<br>La création, mod<br>La diminution du<br>La diminution du<br>La diminution du<br>ces modification de<br>modifiées doivent é<br>une action ou mesu<br>conservée sur le tal<br>o je demande les<br>orfaitaires de 2%<br>a structure est une<br>eventuelles remarqu<br>Récapitulatif                                                                                                    | ues à une demande de MAC  ncerne :  suppression de mesure(s) du e plus de 25% des montants fication ou suppression d'une montant du fonds opérationne ent respectés sous le nouveau règlement (L fu mode d'alimentation du fon e la periode de VPC sous rés ians le descriptif des actions d tre identifiées et transmises. I tre est supprimée, il n'est pas oleau budgétaire avec un mor frais de gestion  AOP  Jes de l'OP  Les de l'OP                                                                                                    | a programme opérationnel<br>consacrés à une ou plusieurs mesur<br>e action au sein du PO<br>el d'un maximum de 50%<br>el de plus de 50% à condition que les<br>IE) 1308/2013 (au choix de l'OP)<br>ds<br>erve de l'approbation préalable de Fra<br>doivent être précisées sur chaque fich<br>Les modifications de montants doiver<br>nécessaire de télétransmettre la fich<br>tant à zéro et la suppression doit être<br>je demande les frais de gestion d'un<br>meur de                                                                                                    | es                                                                                                    |
| Données spécifiqu<br>La modification co<br>La création ou la<br>L'augmentation ou<br>La création, mod<br>La diminution du<br>opérationnel soie<br>Le basculement<br>Le changement ou<br>La modification du<br>ese modifications ou<br>mest<br>conservée sur le tal<br>je demande les<br>orfaitaires de 2%<br>a structure est une<br>Eventuelles remarqu<br>Récapitulatif<br>Période de référer                                                                                                    | ues à une demande de MAC<br>incerne :<br>suppression de mesure(s) du<br>le plus de 25% des montants<br>fication ou suppression d'une<br>montant du fonds opérationne<br>int respectés<br>sous le nouveau règlement (L<br>lu mode d'alimentation du fon<br>le la periode de VPC sous rés<br>lans le descriptif des actions d<br>tre identifiées et transmises. I<br>irre est suprimée, il n'est pas<br>soleau budgétaire avec un mor<br>frais de gestion<br>frais de gestion<br>acce de la VPC                                                                                                    | e fin                                                                                                    | es                                                                                                    |
| Données spécifique<br>La modification du<br>La création ou la<br>L'augmentation du<br>La création, mod<br>La diminution du<br>La diminution du<br>La diminution du<br>La diminution du<br>La diminution du<br>La diminution du<br>La diminution du<br>La modification de<br>Le basculement<br>Le changement de<br>La modification de<br>es modification de<br>es modification de<br>es modification de<br>la action ou mest<br>conservée sur le tal<br>of je demande les<br>orfaitaires de 2%<br>a structure est une<br>Eventuelles remarque<br>Récapitulatif<br>Période de référer<br>Date début | ues à une demande de MAC<br>incerne :<br>suppression de mesure(s) du<br>le plus de 25% des montants<br>fication ou suppression d'une<br>montant du fonds opérationne<br>montant du fonds opérationne<br>int respectés<br>sous le nouveau règlement (L<br>lu mode d'alimentation du fon<br>le la periode de VPC sous rés<br>lans le descriptif des actions d<br>tre identifiées et transmises.<br>Irre est supprimée, il n'est pas<br>pleau budgétaire avec un mor<br>frais de gestion<br>infé<br>AOP<br>Jes de l'OP<br>Les de l'OP<br>Date d                                                                                                    | e fin selectionanel consacrés à une ou plusieurs mesur<br>consacrés à une ou plusieurs mesur<br>e action au sein du PO<br>el d'un maximum de 50%<br>el de plus de 50% à condition que les<br>IE) 1308/2013 (au choix de l'OP)<br>ds<br>erve de l'approbation préalable de Fra<br>doivent être précisées sur chaque fich<br>Les modifications de montants doiver<br>nécessaire de télétransmettre la fich<br>trant à zéro et la suppression doit être<br>je demande les frais de gestion d'un<br>rrieur de                                                                                                    | es  objectifs du programme  noceAgrimer  e (nature, raison). Les fiches qui n'ont pas éti ti étre reportées sur le tableau budgétaire. Si e correspondante, en revanche la ligne doit é justifiée ci dessous. montant  o je ne demande pas les frais d gestion  A compléter par l'OP                                       |
| Données spécifiqu                                                                                                    | ues à une demande de MAC         incerne :         suppression de mesure(s) du         e plus de 25% des montants         fication ou suppression d'une         montant du fonds opérationne         int respectés         sous le nouveau règlement (L         lu mode d'alimentation du fon         e la periode de VPC sous rés         ians le descréptif des actions d         tre identifiés et transmises.         tre des supprimée, il n'est pas         pleau budgétaire avec un mor         frais de gestion         infé         AOP         ues de l'OP         mee de la VPC         Date d         Type       Annuelle         €)       A of                                                                                                    | e fin                                                                                                    | es  objectifs du programme  nceAgrimer  e (nature, raison). Les fiches qui n'ont pas été t être reportées sur le tableau budgétaire. Si e correspondante, en revanche la ligne doit é justifiée ci dessous.  montant  o je ne demande pas les frais d gestion  A compléter par l'OP bériode                                |
| Données spécifique<br>La modification du<br>La création ou la<br>L'augmentation du<br>La création, mod<br>La diminution du<br>La diminution du<br>La diminution du<br>La diminution du<br>opérationnel soie<br>Le basculement<br>Le changement de<br>Le modification de<br>modifiée doivent é<br>une action ou mesu<br>conservée sur le tal<br>of je demande les<br>orfaitaires de 2%<br>a structure est une<br>eventuelles remarque<br>Récapitulatif<br>Période de référent<br>tate début<br>Montant année 10                                                                                    | ues à une demande de MAC  ncerne :  suppression de mesure(s) du  e plus de 25% des montants fication ou suppression d'une montant du fonds opérationne montant du fonds opérationne montant du fonds montant du fonds montant du fondu | e fin August of the selectionne le selection ar le selection e selection e selecti | es  objectifs du programme  noceAgrimer  e (nature, raison). Les fiches qui n'ont pas été té tre reportées sur le tableau budgétaire. Si e correspondante, en revanche la ligne doit é justifiée ci dessous.  montant  o je ne demande pas les frais d gestion  A compléter par l'OP  bériode  automatique, non modifiable |
| Données spécifique<br>La modification du<br>La création ou la<br>L'augmentation du<br>La création, mod<br>La diminution du<br>La diminution du<br>La diminution du<br>La diminution du<br>opérationnel soire<br>Le basculement<br>Le changement de<br>Le modification de<br>modifiées doivent é<br>une action ou mesu<br>conservée sur le tai<br>on je demande les<br>orfaitaires de 2%<br>a structure est une<br>eventuelles remarque<br>Récapitulatif<br>Période de référent<br>pate début                                                                                                    | ues à une demande de MAC         incerne :         suppression de mesure(s) du         le plus de 25% des montants         fication ou suppression d'une         montant du fonds opérationne         int respectés         sous le nouveau règlement (L         lu mode d'alimentation du fon         e la periode de VPC sous rès         ians le descriptif des actions d         tre identifiées et transmises.         le de supprimée, il n'est pas         pleau budgétaire avec un mor         frais de gestion         infé         AOP         ues de l'OP         ues de l'OP         me et la VPC         montant du fonde per la vec un mor         frais de gestion         infé         AOP         ues de l'OP         infé         frais conde la VPC         infé         ans de l'OP         infé         and la VPC         infé         and la VPC                                                                                                    | e fin                                                                                                    | es                                                                                                    |

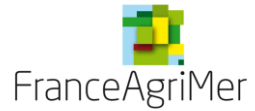

#### • Données administratives

Complétez les informations de la personne à contacter (nom, téléphone, courriel obligatoire)

#### • Données spécifiques à une demande de MAC

- o Cochez les éléments concernés par une demande de modification.
- Cochez le type de frais de gestion souhaités :
  - forfaitaire=2% du total des mesures ;
  - personnalisé –doit être inférieur au 2% ;
  - pas de demande de frais de gestion)

#### Attention :

C'est sur votre agrément que se base le paiement des frais de gestion au solde. Si la structure est une AOP, la case ad hoc doit être cochée.

- Vous pouvez mettre des commentaires dans la case « éventuelles remarques de l'OP ». ces commentaires sont notamment utiles pour préciser :
  - > pourquoi certaines actions sont supprimées,
  - > pourquoi l'OP demande un changement de période de VPC,
  - pourquoi le fonds diminue de plus de 50%
  - d'autres éléments jugés utiles par l'OP.

#### ATTENTION, le nombre de caractère sur le champ est restreint à 2000.

#### Récapitulatif

#### > Période de référence de la VPC :

- Indiquez la date de début et la date de fin de la période de VPC de l'année du fonds considéré.
- Indiquez le type de période et le ou les montants de VPC

 $\rightarrow$  Si la période est **triennale**, vous devez indiquer le montant relatif à chaque année, le montant moyen sera calculé par le téléservice.

|--|

| Période de référence de la VPC                |                                                         |
|-----------------------------------------------|---------------------------------------------------------|
| Date début 01/07/2013 🔲 Date de fin           | 30/06/2014                                              |
| Type 💿 Annuelle 🍥 T                           | Triennale                                               |
| * Montant année 1 (€) 10 000,00 * Montant ann | ée 2 (€) 100 000 000,00 * Montant année 3 (€) 10 000,00 |
| VPC moyenne (€) 33 340 000,00                 |                                                         |

→Vous devez indiquer ces données même si vous ne modifiez pas votre période de référence ou votre VPC.

→ Si vous modifiez votre période de référence, cochez la case « Je demande le changement de la période de référence. J'ai transmis au préalable un argumentaire à FranceAgrimer» dans la partie « données spécifiques à une demande de MAC » et indiquez la **période modifiée** dans les champs dates. La modification devra être validée par FranceAgriMer. Il faudra joindre un argumentaire à votre attestation de VPC ou faire une demande préalable par mail à votre gestionnaire de dossier.

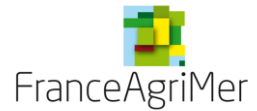

#### Montants du fonds

Le dernier montant du fonds éligible pour l'année considérée est automatiquement renseigné avec le montant de votre dernière décision d'agrément pour l'année considérée.

Le « *montant calculé du fonds prévu après modification* » doit être renseigné par l'OP. Il comprend la somme des montants de chaque mesure et les frais de gestion.

| Ecran 8 : Montant du fonds avant/après |                                                              |                  |
|----------------------------------------|--------------------------------------------------------------|------------------|
|                                        | Dernier montant du fonds éligible pour l'année considérée(€) | 4 996 980,00     |
|                                        | * Montant calculé du fonds prévu après modification(€)       | 6 565 665 656,00 |

- Cliquez sur « enregistrer »
- Cliquez sur « retour à la liste » qui vous ramène à l'écran 5 (Ecran pivot de la demande de MAC)

### 2.3. Téléchargement des fichiers

o Cliquez sur la ligne « Documents à télécharger »

Les formulaires à télécharger sont détaillés dans le tableau « Documents à déposer pour les MAC » ci-après.

#### ATTENTION :

Les formulaires ont évolués et sont mis à votre disposition sur le site de FranceAgriMer. Il faut obligatoirement utiliser les nouvelles versions sauf cas indiqués ci-dessous.

http://www.franceagrimer.fr/filiere-fruit-et-legumes/Aides/OCM-fruits-et-legumes-Programmes-Operationnels-PO

Un certain nombre de « type de document »-doivent être obligatoirement téléchargés. Certains sont « facultatifs », c'est-à-dire qu'ils ne sont pas systématiques et que par conséquent il n'y a pas de contrôle pour la transmission. Néanmoins, ils peuvent être obligatoires d'un point de vue réglementaire en fonction des situations, et doivent dans ce cas être transmis pour que l'agrément puisse être réalisé.

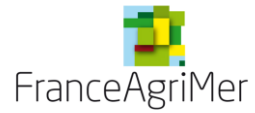

# Documents à déposer pour les MAC

| Type de<br>document      | MAC | Description                                                                                                    | Nom du document sur le site<br>internet                                                                                                    |
|--------------------------|-----|----------------------------------------------------------------------------------------------------|----------------------------------------------------------------------------------------------------|
| Fiche mesure-<br>actions | Ο   | <ul> <li>Un fichier différent doit être constitué pour chaque mesure, comprenant toutes les actions de ladite mesure. Un seul fichier par mesure est autorisé.</li> <li>Par exemple, l'OP XX veut créer un PO contenant les 8 actions suivantes : 1.26a, 1.26b - 2.21a - 3.4.6a, 3.4.6b - 6.1 - 6.2a, 6.2b.</li> <li>Elle devra télécharger 5 fiches mesure-action : 1.26, 2.21, 3.4.6, 6.1, 6.2</li> <li>Précisions pour le dépôt des MAC avec une demande d'accord de principe sur une mesure :</li> <li>Avec le nouveau formulaire : Déposer directement la fiche de demande d'accord de principe sur une mesure dernières évolutions sont à ajouter directement dans ce fichier (en mode suivi des modifications),</li> <li>Par mail avant mise en place nouveau formulaire : utiliser le nouveau modèle de fiche MAC.</li> <li>Rappel :</li> <li>Il est obligatoire d'utiliser les nouveaux formulaires.</li> <li>La fiche FRAIS n'est plus à télécharger, n'oubliez pas de les indiquer dans votre tableau budgétaire.</li> </ul> | <section-header><section-header><section-header><text><text><text></text></text></text></section-header></section-header></section-header>                                                                                                    |
| Justificatif<br>mesure   | F   | Le document téléchargé correspond à toutes les<br>éventuelles pièces complémentaires/ justificatives<br>nécessaires à l'agrément des actions de la mesure<br>correspondante (telle que décrite pour le document<br>« fiche mesure-actions »).<br>Un seul fichier justificatif par mesure est<br>autorisé.                                                                                                    |                                                                                                    |
| Tableau<br>budgétaire    | Ο   | <ul> <li>Correspond aux aspects budgétaires de la MAC.</li> <li>Ce tableau décrit : <ul> <li>Les codes mesure et action,</li> <li>Les noms des actions,</li> <li>Les catégories de dépense,</li> <li>Les taux de financement,</li> <li>Les montants (en distinguant les délégations à une AOP et les montants avant et après modifications),</li> <li>Le montant des frais de gestion.</li> </ul> </li> </ul>                                                                                                    | <b>Tableau budgétaire</b><br>(1) Ce modèle n'est pas obligatoire, il<br>s'agit seulement d'une aide. Vous<br>pouvez y ajouter les sous totaux par<br>action/mesure/type ou utiliser votre<br>propre tableau qui contiendrait les<br>éléments minimum (codes mesures,<br>action, nom action, cat.de dépense,<br>taux de financement, montants<br>(délégation AOP le cas échéant) |

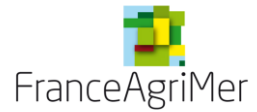

| Attestation VPC                            | F | Le document télétransmis doit comporter la<br>signature du CAC ou expert-comptable. La version<br>originale doit être conservée par l'OP.<br>Ce document est obligatoire uniquement si l'OP<br>choisit de modifier sa VPC lors de sa MAC                                                                                                    | Attestation de VPC<br>(i) Si le CAC signe un autre document,<br>que le modèle, complétez le modèle,<br>constituez un seul fichier avec les<br>différents documents pour le<br>téléchargement. |
|--------------------------------------------|---|----------------------------------------------------------------------------------------------------|----------------------------------------------------------------------------------------------------|
| PV ou CR de<br>l'instance<br>décisionnelle | F | Il s'agit du procès-verbal de l'assemblée générale<br>ou du CR de l'instance compétente de<br>l'organisation de producteurs ayant validé le<br>programme opérationnel ainsi que le mode<br>d'alimentation du fonds opérationnel et, le cas<br>échéant, le niveau de cotisations, y compris les<br>cotisations différenciées. Il faut y joindre le procès-<br>verbal de délégation expresse si ce n'est pas<br>l'assemblée générale qui a validé le programme<br>opérationnel.<br>S'il n'est pas disponible avant la date limite,<br>vous l'enverrez par courriel a postériori. |                                                                                                    |
| Conventions<br>IP/IN                       | F | Correspond aux conventions régissant les actions transnationales ou menées par des filières interprofessionnelles                                                                                                    |                                                                                                    |
| Délégation                                 | F | Il s'agit du PV de délégation express si ce n'est<br>pas l'AG l'instance compétente ou d'un extrait des<br>statuts par exemple.                                                                                                    |                                                                                                    |

O : Obligatoire F : Facultatif Sans objet

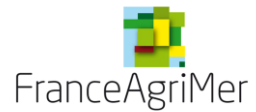

Ecran 9 : Ecran de téléchargement des documents

| 3FL0000          | FRANCEA             | GRIMER              | MAC | En cours de saisie par                   | I'OP 2015 |
|------------------|---------------------|---------------------|-----|------------------------------------------|-----------|
| .es documents li | iés à votre demande |                     |     |                                          |           |
| Document         | Mesure              | Document téléchargé |     | Date téléchargement                      | Supprimer |
| De               |                     | Mesure              |     | arcourir DAucun fichier séle             | ctionné.  |
| pe<br>icument    |                     | Mesure              | Tél | arcourir) Aucun fichier séle<br>écharger | ctionné.  |

Les formats autorisés pour le téléchargement des fichiers sont : .doc, .docx, .odt, .rtf, .pdf, .jpeg, .jpg, .tif, .xls, .xlsx, .ppt

- Sélectionnez le type de documents que vous souhaitez télécharger dans la liste déroulante « type de document » (cercle rouge)
- S'il s'agit d'une mesure ou d'un justificatif de mesure, sélectionnez le code de la mesure. (cercle vert)
- Cliquez sur « parcourir » pour aller chercher le document que vous aurez constitué au préalable. (cercle bleu)
- Cliquez sur « télécharger » (cercle violet)

→Le document s'affiche alors au-dessus. Vous pouvez le visualiser en cliquant sur « visualiser » sur la ligne correspondante. Vous pouvez le supprimer en cliquant sur la croix rouge en fin de ligne (écran 10 ci-après).

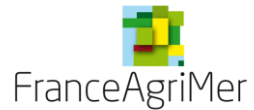

#### Ecran 10 : Ecran des documents téléchargés

| Document                           | Mesure                     | Document téléchargé                        | Date téléchargement                  | Supprimer |
|------------------------------------|----------------------------|--------------------------------------------|--------------------------------------|-----------|
| Fiche mesure-actions               | 1.26                       | Visualiser                                 | 23 sept. 2015                        | *         |
| Fiche mesure-actions               | 1.27                       | Visualiser                                 | 23 sept. 2015                        | *         |
| Tableau budgétaire                 |                            | Visualiser                                 | 23 sept. 2015                        | *         |
| Attestation VPC                    |                            | Visualiser                                 | 23 sept. 2015                        | *         |
| PV ou CR de l'instance décisionnel | le                         | Visualiser                                 | 23 sept. 2015                        | *         |
| Conventions IP/IN                  |                            | Visualiser                                 | 23 sept. 2015                        |           |
| Délégation                         |                            | Visualiser                                 | 23 sept. 2015                        | *         |
| īype<br>Jocument                   | <ul> <li>Mesure</li> </ul> | <ul> <li>Parco</li> <li>Télécha</li> </ul> | urir Aucun fichier sélectio<br>arger | nné.      |

→Il est possible de revenir sur une demande tant que la demande est au statut « en cours de saisie par l'op » afin de la compléter ou la modifier ou visualiser les documents déjà téléchargés.

Cliquez sur « retour à la liste » qui vous ramène à l'écran 5 (Ecran pivot de la demande de MAC)

Les statuts passent uniquement de « non saisi » à « en cours de saisie ».

## 2.4.Contrôle de la demande

Une fois les éléments renseignés (statut « en cours de saisie »), à partir de l'écran pivot de votre demande de MAC, cliquez sur le bouton « **transmission** ».

| Ecran 11 : Ecran | pivot de votre | demande de | MAC com | plétée |
|------------------|----------------|------------|---------|--------|
|                  |                |            |         |        |

| Demande d'agrémen                          | t                                 |                            |                            |              |  |
|--------------------------------------------|-----------------------------------|----------------------------|----------------------------|--------------|--|
| Vos informations                           |                                   |                            |                            |              |  |
| 93FL0000                                   | FRANCEAGRIMER                     | MAC                        | En cours de saisie par l'O | P 2015       |  |
| 🔳 Les formulaires de vo                    | tre demande d'agrément            |                            |                            |              |  |
| Veuillez remplir les fo                    | rmulaires ci-dessous, nécessaires | à votre demande d'agrément |                            |              |  |
| Formulaire principal de vot                | re demande                        |                            | En cours de saisie         |              |  |
| Documents à télécharger En cours de saisie |                                   |                            |                            |              |  |
| Précédent                                  |                                   |                            |                            | Transmission |  |

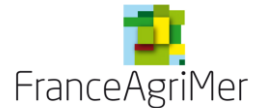

#### Ecran 12 : Ecran de transmission de la demande de MAC

| Transmission                                                         |                                                                                                    |                                                                                                    |                                                                                                    |                                   |
|----------------------------------------------------------------------|----------------------------------------------------------------------------------------------------|----------------------------------------------------------------------------------------------------|----------------------------------------------------------------------------------------------------|-----------------------------------|
| Vos information                                                      | S                                                                                                    |                                                                                                    |                                                                                                    |                                   |
| 493FL0000                                                            | FRANCEAGRIMER                                                                                                    | MAC                                                                                                    | En cours de saisie par l'OP                                                                                              | 2015                              |
| Transmission                                                         |                                                                                                    |                                                                                                    |                                                                                                    |                                   |
| Vous êtes sur l<br>veuillez vous a<br>différentes règl<br>renseigné. | e point de finaliser votre demande via<br>ssurer que les informations déclarée<br>es de remplissage imposées. L'ens | a la téléprocédure. Avant de la va<br>s sont correctes. Le bouton « C<br>emble des tableaux nécessaire:<br> | alider en Cliquant sur le bouton « Trar<br>ontrôler » vous permet de vérifier le r<br>s à votre demande de paiement doit | nsmettre »,<br>espect des<br>être |
| Retour à la liste                                                    |                                                                                                    | Contrôler                                                                                                   |                                                                                                    | Transmettre                       |

Le bouton transmettre est inactif tant que vous n'avez pas contrôlé positivement votre demande.

• Cliquez sur « contrôler ».

Si les règles de remplissage ne sont pas respectées, vous serez automatiquement redirigé vers l'anomalie et un message apparaitra en rouge en haut de l'écran, vous indiquant l'anomalie.

Si les règles de remplissage sont respectées, un message apparaitra en bleu en haut de l'écran. (Écran 13)

Ecran 13 : Message contrôle positif-demande de MAC

| Tous las álámant                                                             | a obligatoires de votre demande o                                                                           | nt hien átá ranseignás, vous n                                                                         | nivez cliquer sur le houton "Transmet                                                                                      | tre" pour                         |
|------------------------------------------------------------------------------|----------------------------------------------------------------------------------------------------|----------------------------------------------------------------------------------------------------|----------------------------------------------------------------------------------------------------|-----------------------------------|
| terminer votre den                                                           | nande.                                                                                                    | ni bien ele renseignes, vous po                                                                        | ouvez cilquer sur le bouton mansmer                                                                                        | ue pour                           |
| Vos informations                                                             |                                                                                                    |                                                                                                    |                                                                                                    |                                   |
| 93FL0000                                                                     | FRANCEAGRIMER                                                                                               | Fonds                                                                                                  | En cours de saisie par l'OP                                                                                                | 2016                              |
| Transmission                                                                 |                                                                                                    |                                                                                                    |                                                                                                    |                                   |
| Vous êtes sur le p<br>veuillez vous assi<br>différentes règles<br>renseigné. | point de finaliser votre demande vi<br>urer que les informations déclarée<br>de remplissage imposées. L'ens | a la téléprocédure. Avant de la v<br>1s sont correctes. Le bouton « C<br>1emble des tableaux nécessair | valider en cliquant sur le bouton « Tra<br>Contrôler » vous permet de vérifier le r<br>es à votre demande de paiement doit | nsmettre »,<br>espect des<br>être |
|                                                                              |                                                                                                    |                                                                                                    |                                                                                                    |                                   |

Le bouton « transmettre » sera alors actif.

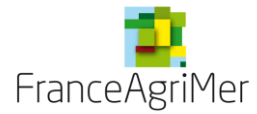

## 2.5. Transmission de la demande

Une fois que le contrôle est valide, vous pouvez transmettre la demande à FranceAgriMer.

Il faut d'abord vous assurer que le compte ouvert pour réaliser la transmission est celui d'une personne habilitée à engager juridiquement la société. En effet, le fait de transmettre le dossier revient à ce que la personne physique qui le fait « appose sa signature » sur les documents téléchargés.

Cette personne transmet la demande en cliquant sur le bouton « transmettre » devenu actif (écran 13)

## 2.6. Ecran récapitulatif

Vous accédez directement à l'écran récapitulatif de votre demande si la transmission est effective.

Si vous êtes sorti de votre demande, vous pouvez y retournez en cliquant sur « récapitulatif » sur l'écran pivot :

#### Ecran 14 : Accès à l'écran récapitulatif

| Demande d'agrément            |                                          |                        |                    |               |
|-------------------------------|------------------------------------------|------------------------|--------------------|---------------|
| Vos informations              |                                          |                        |                    |               |
| 93FL0000                      | FRANCEAGRIMER                            | MAC                    | Transmise par l'OP | 2015          |
| Les formulaires de votr       | e demande d'agrément                     |                        |                    |               |
| Veuillez remplir les forr     | nulaires ci-dessous, nécessaires à votre | demande d'agrémeni<br> | t                  |               |
| Formulaire principal de votre | e demande                                |                        | En cours de saisie |               |
| Documents à télécharger       |                                          |                        | En cours de saisie |               |
| Précédent                     |                                          |                        |                    | Récapitulatif |

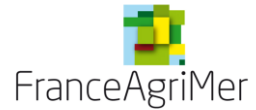

#### Ecran 15 : Ecran récapitulatif de la demande de MAC

| Vos informations         Stance         Transmise par I'OP         2015           1 Récapitulatif et accusé de réception          Récapitulatif et accusé de réception         2015           Votre demande a été transmise au service de FranceAgriMer en charge d'instruire votre demande. Vous pouvez télécharger l'accusé de réception de cette déclaration sur cette page.         Vous pouvez télécharger l'accusé de réception de cette déclaration sur cette page.         Raison sociale de l'organisation de production         FRANCEAGRIMER 2015           Rappel de la demande de MAC         Raison sociale de l'organisation de production         FRANCEAGRIMER 2015         2015           Nué de fonds         2015         2015         19:51:17         Télécharger           Date et heure de réception des données transmises 22/09/2015 - 19:51:17         Télécharge         1.30         Visualiser           Documents de la demande         1.30         Visualiser         1.30         Visualiser           Fiche mesure-actions         1.32         Visualiser         1.30         Visualiser           Tableau budgétaire         1.32         Visualiser         1.30         Visualiser                                                                                                    | écapitulatif et accusé de réception                                                                                                    |                               |                     |      |  |  |  |  |
|----------------------------------------------------------------------------------------------------|----------------------------------------------------------------------------------------------------|-------------------------------|---------------------|------|--|--|--|--|
| B3FL0000       FRANCEAGRIMER       MAC       Transmise par POP       2015         Réception de cette déclaration sur cette page.         Voire demande a été transmise au service de FranceAgriMer en charge d'instruir votre demande. Vous pouvez télécharger l'accusé de céception de cette déclaration sur cette page.         Autention :         Raison sociale de l'organisation de production & CAUSE SUPPORT SUPPORT SUPPOR | Vos informations                                                                                                    |                               |                     |      |  |  |  |  |
| Récapitulatif et accusé de réception         Votre demande a été transmise au service de FranceAgriMer en charge d'instruire votre demande. Vous pouvez télécharger l'accusé de réception de cette déclaration sur cette page.         Attention :         Rappel de la demande de MAC         Raison sociale de l'organisation de production       FRANCEAGRIMER 2015         Type de la demande       MAC         Date et heure de réception des données transmises 22/09/2015 - 19:51:17       Télécharger         Occuments de la demande télétransmise       1.30       Visualiser         Fiche mesure-actions       1.32       Visualiser         Fiche mesure-actions       1.32       Visualiser         Tableau budgétaire       Visualiser       Visualiser         Formulaire de fOP       Visualiser       Visualiser                                                                                                    | 93FL0000 FRANCEAGRIMER                                                                                                    | MAC                           | Transmise par l'OP  | 2015 |  |  |  |  |
| Votre demande a été transmise au service de FranceAgriller en charge d'instruire votre demande. Vous pouvez télécharger l'accusé de réception de cette déclaration sur cette page.         Attention :         Rappel de la demande de MAC         Raison sociale de l'organisation de production 2015         Type de la demande MAC         Date et heure de réception des données transmises 22/09/2015 - 19:51:17         Télécharger         Occuments de la demande télétransmise         1       Document téléchargé         Fiche mesure-actions       1.30       Visualiser         Fiche mesure-actions       1.32       Visualiser         Fiche mesure-actions       1.32       Visualiser         Tableau budgétaire       Visualiser       Visualiser         Formulaire de fOP       Visualiser       Visualiser                                                                                                    | Récapitulatif et accusé de réception                                                                                                    |                               |                     |      |  |  |  |  |
| Documents de la demande télétransmise         Document       Mesure       Document téléchargé         Fiche mesure-actions       1.30       Visualiser         Fiche mesure-actions       1.32       Visualiser         Tableau budgétaire       Visualiser       Visualiser         Formulaire de l'OP       Visualiser       Visualiser                                                                                                    | Votre demande a été transmise au service de FranceAgriMer en charge d'instruire votre demande. Vous pouvez télécharger l'accusé de réception de cette déclaration sur cette page.         Attention :         Rappel de la demande de MAC         Raison sociale de l'organisation de production       FRANCEAGRIMER<br>2015<br>Type de la demande         MAC         Date et heure de réception des données transmises 22/09/2015 - 19:51:17 |                               |                     |      |  |  |  |  |
| DocumentMesureDocument téléchargéFiche mesure-actions1.30VisualiserFiche mesure-actions1.32VisualiserTableau budgétaireVisualiserVisualiserFormulaire de l'OPVisualiserVisualiser                                                                                                    | Documents de la demande télétransmise                                                                                                    |                               |                     |      |  |  |  |  |
| Fiche mesure-actions1.30VisualiserFiche mesure-actions1.32VisualiserTableau budgétaireVisualiserVisualiserFormulaire de l'OPVisualiserVisualiser                                                                                                    | Document                                                                                                    | Mesure                        | Document téléchargé |      |  |  |  |  |
| Fiche mesure-actions1.32VisualiserTableau budgétaireVisualiserFormulaire de l'OPVisualiser                                                                                                    | Fiche mesure-actions                                                                                                    | 1.30                          | Visualiser          |      |  |  |  |  |
| Tableau budgétaire     Visualiser       Formulaire de l'OP     Visualiser                                                                                                    | Fiche mesure-actions                                                                                                    | 1.32                          | Visualiser          |      |  |  |  |  |
| Formulaire de l'OP Visualiser                                                                                                    | Tableau budgétaire Visualiser                                                                                                    |                               |                     |      |  |  |  |  |
|                                                                                                    | Formulaire de l'OP                                                                                                    | Formulaire de l'OP Visualiser |                     |      |  |  |  |  |
|                                                                                                    |                                                                                                    |                               |                     |      |  |  |  |  |

En cliquant sur « télécharger », vous pouvez visualiser et/ou enregistrer le PDF de votre accusé de réception qui sera la preuve de votre dépôt de demande.

NB : Seuls les documents téléchargés apparaissent sur l'accusé de réception. Comme le formulaire a été saisi en ligne, il n'y apparait pas, votre demande est cependant bien prise en compte.

En cliquant sur « visualiser », vous pouvez visualiser vos documents téléchargés et le formulaire de demande saisi en ligne, sous format PDF.

Il est inutile de demander à FranceAgriMer de contrôler que votre demande est bien arrivée si vous avez votre accusé-réception.

L'instruction sera faite par le gestionnaire de votre dossier qui vous contactera au besoin.